## 人事資料鎖定作業

产政院人事行政總處 Directorate-General of Personnel Administration

#### 人事資料鎖定

- ▶ 為何需要人事資料鎖定?
  - 經鎖定之資料,可視為已認證。後續使用資料,不必再重 覆查證,作為後續各項人事業務線上化、無紙化加值運用。 (例:公務人員個人福利事項、可退休日及退休申辦...)

> 避免新任人事人員因法規不熟悉,錯誤修改人事資料。

#### 人事資料應鎖定的表別

| 表別        | 鎖定欄位            | 111年考核 | 112年考核 |  |
|-----------|-----------------|--------|--------|--|
| 表01基本資料   | 兵役資料(含折抵役期資料)   |        | V      |  |
| 表05學歷     |                 |        | V      |  |
| 表06考試     |                 | V      | V      |  |
| 表07教師資格   |                 |        | V      |  |
| 表19經歷     | 整筆資料            | 80%以上  | V      |  |
| 表20考績     |                 | V      | V      |  |
| 表34銓審     |                 | V      | V      |  |
| 表38教師敘薪   |                 |        | V      |  |
| 表35動態     | 整筆資料(動態2結束後再鎖定) | V      | V      |  |
| 表51專長有提供領 | 鎖定功能,但未強制鎖定 3   |        |        |  |

Administration

#### 單一表號鎖定

- ▶ 採<mark>逐筆鎖定</mark>, 被鎖定的資料出現[檢視]按鈕、鎖定者及時間
- 點選[單筆鎖定]或[全部鎖定]時,如果此筆或該表有任何一筆資料無法通 檢誤,則無法鎖定資料

|                                   | EII資料>有十六組設備           | ŧŧ.                                                                                                    |                       |                         |                 |               |                 |         | 45.889504.7 |                 |                                                                                                    |    |
|-----------------------------------|------------------------|----------------------------------------------------------------------------------------------------|-----------------------|-------------------------|-----------------|---------------|-----------------|---------|-------------|-----------------|----------------------------------------------------------------------------------------------------|----|
| 唐: 10                             |                        |                                                                                                    |                       |                         |                 |               |                 |         | (糸纸處理:204   |                 |                                                                                                    |    |
| 自分語就異動                            | 01基本                   | 02現職                                                                                                    | 03重調                  | 04荒隅                    | *05里座           | 10            | 6番試             | 07款師讀   | 格           |                 |                                                                                                    | 確定 |
| 8位夏<br>3葉任存記                      | 10語文<br>*34銓廣          | 13回日期<br>*35勤加胜                                                                                                    | <u>16家園</u><br>36編號展動 | <u>*19級應</u><br>37請任(兔) | *20老闆<br>38教師叙慕 | 21<br>51      | <u>英国</u><br>唐長 | 22態質    |             | 網頁訊息            |                                                                                                    | ×  |
| 讷 新塘 附件上标                         | ·<br>夏 全部領定 - 劇別       | (道振墓金墓本資料 表)                                                                                                    | 9經濟) 如果紀錄已由           | 始護人員請定後,僅               | 會出現「檢視」         | 皮細・不會有        | 「编輯」按鈕          |         |             |                 |                                                                                                    |    |
|                                   |                        |                                                                                                    | <b>建菇楠副名</b> 章        | 8                       |                 | <b>新学生效</b> 日 | 黄雁翁闻日           | 實際發展日   | 能稱          |                 |                                                                                                    |    |
| 检视                                | 拷問此筆                   | anan - 84                                                                                                    |                       |                         |                 | 1090116       | 1090116         |         | 技士          |                 | 预决真科木修止,请傩能发冉꾃仃宝部頞疋。<br> 漆料疏詞98-92/(結////                                                                                                    |    |
| 指定 编修                             | 拷貝此筆                   | 101111-0020                                                                                                    |                       |                         |                 | 1051012       | 1051111         | 1090116 | 技士          | 1 主             | 3月科唯祕昭任(明译 <sup>—</sup> )。<br>2 F 古的「前边检验卷记李涵,                                                                                                    |    |
| 检视                                | 常昏此華                   | THE REAL PROPERTY.                                                                                                    |                       |                         |                 | 1030221       | 1030221         | 1051111 | 技士          | 2個              | 人资料 、                                                                                                    |    |
| 鎖定 遍修                             | 核目出筆                   | A CONTRACTOR OF A DESCRIPTION OF A DESCRIPTION OF A DESCRIPANTE OF A DESCRIPTION OF A DESCRIPTION OF A DESCRIPTION OF A DESCR |                       |                         |                 | 1021016       | 1021021         | 1030221 | 技士          | C.127           | 八頁科 / 四八茎中頁科 / 茎中頁科 / 八字21 夜頁科Wax                                                                                                    |    |
| 莊OO<br>服務機構<br>服務單位(一級)           | )<br>14                | 3A                                                                                                    | 定資料異動者 (1             | 09/12/22 14:29:40)      | )               | 就<br>(3) [][  |                 |         |             | 服務<br>=09<br>效日 | 3單位(一級)及佔缺單位(一級)名稱必須輸入:派令生效日<br>70819、派令生效日=0960716、派令生效日=0930601、派令<br>1=0921015、派令生效日=0860315、派令生效日=0840128、<br>==================================== | 生派 |
|                                   | Married B              | CARDON R                                                                                                    |                       | 1                       |                 |               |                 |         |             | 7±              | 效日=0631001、派令主效日=0630116、派令主效日=06208                                                                                                    | 00 |
| 佔缺機關                              |                        |                                                                                                    |                       | 4                       | 占缺科課設別(二)       | (g)           |                 |         |             |                 |                                                                                                    |    |
| 佔缺機業<br>佔缺業位(一級)                  |                        |                                                                                                    |                       | 1                       |                 |               |                 |         |             |                 |                                                                                                    |    |
| 佔缺機業<br>佔缺單位(一級)<br>預算編列機業        | CONTRACTOR OF          | LABOURS                                                                                                    |                       |                         |                 |               |                 |         |             |                 |                                                                                                    |    |
| 佔缺责業<br>佔缺單位(一級)<br>預算編列機業<br>職務  | 1803 技士                | LABORE                                                                                                    |                       | 4                       |                 |               |                 |         | N.          | 1               | 確定                                                                                                    |    |
| 佔胡薇繫<br>佔ि部單位(一級)<br>預算編列機關<br>職病 | 1803 19±               | UNITER .                                                                                                    |                       |                         |                 |               |                 |         | R.          |                 | 確定                                                                                                    |    |
| 佔缺機構<br>佔缺單位(一級)<br>預算編列機構<br>廠務  | [1803] <del>]12±</del> | LARGER .                                                                                                    |                       | -                       |                 |               |                 |         | R.          |                 | 確定                                                                                                    |    |

網頁訊息

X

Executive Yuan

#### 單一表號解鎖

# ▶ 有解鎖權限者,呈現[解鎖]及[全部解鎖]的按鍵 ▶ 被鎖定的資料出現[檢視]按鈕以及[解鎖]按鈕

| 人這种才僅人更才這种少甚                            | 医丰富科学的十大规则有                | 144                          |                         |                                         |                          |                       |                                                                                                    |                       |    | 40.489 |
|-----------------------------------------|----------------------------|------------------------------|-------------------------|-----------------------------------------|--------------------------|-----------------------|----------------------------------------------------------------------------------------------------|-----------------------|----|--------|
| 魚息: 麵定成功。                               |                            |                              |                         |                                         |                          |                       |                                                                                                    |                       |    | (东,校)  |
| 身分譜號異動<br>08版觀<br>23關任在記                | 01基本<br>10語文<br>*34銓審      | <u>02規鍵</u><br>13試練<br>*35動現 | 03倍調<br>116家屬<br>36編號異動 | 04兼題<br>*19經歷<br>37請任(免)                | *05學歷<br>*20老績<br>38教師教聖 | 10<br>21<br>51        | 6吉祜<br>1美型<br>1事長                                                                                              | 07款師資<br>22號室         | 枯  |        |
| 回上頁 查詢 新塘                               | 附件上傳 全部的                   | 在全部解释 做                      | 的进掘基金基本資料 (表            | 19經應) 如果紀錄已由總                           | 自護人員請定後,                 | 僅會出現「                 | <b>檢視」</b> 按鈕→7                                                                                                | 下會有「編輯」               | 按鈕 |        |
| the stars                               |                            | IN THE REAL                  | 服務機器                    | 名稱                                      |                          | 調や生蚊日                 | 實際與職日                                                                                                    | 實際體踐日                 |    | 我病     |
| 檢祝                                      | 拷貝此筆                       | B-111-84                     |                         |                                         |                          | 1090116               | 1090116                                                                                                    |                       | 技士 |        |
| 額定 講師                                   | 拷貝此筆                       |                              |                         |                                         |                          | 1051012               | 1051111                                                                                                    | 1090116               | 技士 |        |
| 解鍵 檢視                                   | 拷贝此筆                       | CONTRACTOR OF THE OWNER.     |                         |                                         |                          | 1030221               | 1030221                                                                                                    | 1051111               | 技士 |        |
| 観定 講師                                   | 務員此筆                       | a construction and           |                         |                                         |                          | 1021016               | 1021021                                                                                                    | 1030221               | 技士 |        |
| 1700                                    |                            |                              | -                       | 000000000000000000000000000000000000000 |                          |                       |                                                                                                    |                       |    |        |
| HI IS NO MY                             | A day of the second second |                              | 」如正具件并到着:               | (109/12/22 14:29:40)                    | 10 22 45                 | Nt                    | -                                                                                                    |                       |    |        |
| 100 210 100 100 100 100 100 100 100 100 |                            |                              |                         |                                         | PETER                    | 94<br>Ba              |                                                                                                    |                       |    |        |
| 100 255 4年112 ( 102)                    | 51                         |                              |                         |                                         | BC BE 1+48 /BC /UUL      | ()                    |                                                                                                    |                       |    |        |
| 10.14.000.000                           | Description of             | CO. THE OWNER.               |                         |                                         |                          |                       |                                                                                                    |                       |    |        |
| 佔較單位(一級)                                | 1                          |                              |                         | 1                                       | 占朝科課股別(二約                | 8)                    |                                                                                                    |                       |    |        |
| 預算編列機關                                  | it. researcher B           | 1.11日日日報50                   |                         | 18                                      |                          |                       |                                                                                                    |                       |    |        |
| 職情                                      | 1803 技士                    |                              |                         |                                         |                          |                       |                                                                                                    |                       |    |        |
| 法定兼職職稱                                  |                            |                              |                         |                                         | 102                      | A 6201                | 上木工程                                                                                                    | 3                     |    |        |
|                                         | 1                          |                              |                         |                                         |                          | and the second second | the second second second second second second second second second second second second second second second s | and the second second |    |        |

#### 多表號鎖定

修正錯誤

#### ▶提供單一人員多表號資料鎖定,如有任一表號無法通過檢誤則 無法鎖定,請先使用[人事21表資料維護]之[前次檢誤錯誤查詢]

個人資料>個人基本資料>工具>多表號鎮定作業
訊息:資料查詢成功!共10筆資料。

查詢 確認

| 機關代码 | 馬 []     | F    |        |
|------|----------|------|--------|
| 身分證明 | 虎 U 7 姓名 | 1    |        |
| 表號   | 名稱       | 全部鎖定 | 備註     |
| 01   | 表01基本    |      |        |
| 05   | 表05學歷    |      | 已鎖定完畢  |
| 06   | 表06考試    |      | 已鎖定完畢  |
| 07   | 表07教師資格  |      | 無資料需鎖定 |
| 19   | 表19經歷    |      | 已鎖定完畢  |
| 20   | 表20考績    |      | 已鎖定完畢  |
| 34   | 表34銓審    |      | 已鎖定完畢  |
| 35   | 表35動態    |      | 無資料需鎖定 |
| 38   | 表38教師敘薪  |      | 無資料需鎖定 |
| 51   | 表51專長    |      | 無資料需鎖定 |

 テ政院人事行政總處 Directorate-General of Personnel Administration Executive Yuan

#### 人事資料鎖定權限

- ▶ 基本要求: 被授權者必須具備WebHR個人子系統編修權限
- ▶ 鎖定權限:主管機關可設定所屬各機關之鎖定權限授予方式
  - ▶ 具有個人子系統[資料編輯]權限之人員即具備[鎖定]權限。
  - ▶ 授予指定人員[鎖定]權限。(成立認審/協審小組者)
- ▶ 解鎖權限:由系統管理者授予指定人員[解鎖]權限。
- ▶ 資料一經鎖定,即不可更改。(否則須解鎖後才可更資料)
- ▶ 人員調至其他機關·不影響其[資料鎖定]狀態。[鎖定欄位]併同其他欄位一起傳輸至新機關
- ▶ 結合業務流程之核定(或審定)案件時,無須鎖定權限,可重複更新個人並鎖定。

| 總花義時間:981重秒(糸統處理 | 1+        |                         | 筆資料・<br>清叢面 | n 5+'<br>≝ 儲存 | 調査詞成1<br>備 全不利 | 1  |  |  |   |  |  |  |
|------------------|-----------|-------------------------|-------------|---------------|----------------|----|--|--|---|--|--|--|
| 3+               | 又是否要含所屬機關 | <b> </b>                | 00A 高雄市町    | 39700000      | 關代碼            | ŧ  |  |  |   |  |  |  |
| 根于方式<br>         | 機關名稱      |                         | 190         | 機關的           |                | T  |  |  |   |  |  |  |
| ○授予指定人員 ●有編編編開者  |           | 高雄市政府                   | 000A        | 397000        | -1             | -1 |  |  | Т |  |  |  |
| ○授予指定人員 ●有編輯權限者  |           | 高雄市立空中大學                | 000Q        | 397007        | 4+             |    |  |  |   |  |  |  |
| ○授予指定人員 ●有編輯權限者  |           | 高雄市政府秘書處                | 000A        | 397010        |                |    |  |  |   |  |  |  |
| ○信又告定人員 ●方道給世際金  |           | 20 30 10 20 do 10 20 40 | 0004        | 307020        |                |    |  |  |   |  |  |  |

授予方式

授予指定人員 有編輯權限者

○授予

以輯權限者

Executive Yuan

#### 人事資料鎖定權限設定

#### ▶ 同一人員在WebHR有多筆帳號時,系統管理者可授予該人員每一帳號 獨立之鎖定(解鎖)權限

| ·福 4 (北功 ! 共 15 筆資料<br>設定<br>機関                                                                                                    | ₩₩₩₩₩₩₩₩₩₩₩₩₩₩₩₩₩₩₩₩₩₩₩₩₩₩₩₩₩₩₩₩₩₩₩₩ |                                                                                                    | 1+    | 2                                                                                                    |       | 3+   |                |      |       |       |  |
|----------------------------------------------------------------------------------------------------|--------------------------------------|----------------------------------------------------------------------------------------------------|-------|----------------------------------------------------------------------------------------------------|-------|------|----------------|------|-------|-------|--|
| ※人員需先員傷個人)<br>身分證號                                                                                                    | 資料編修之構限・才會<br>姓名                     | 出現在下方名單・<br>低烈                                                                                                    | 現職/兼辦 | 角色復調                                                                                                    | 民語定權用 |      | NT 458 146 152 |      |       |       |  |
| ALC: NO. OF THE OWNER.                                                                                                    | 10.000                               | -                                                                                                    | 10 12 | ARTICLES OF                                                                                                    |       | _    | 0              |      |       |       |  |
|                                                                                                    |                                      | and the second second                                                                                                    | 38.89 | And the second second s |       |      | <u> </u>       |      | λ     |       |  |
| Conception in the local division of the local division of the loca | ALC: N                               |                                                                                                    | 現職    | and the second second                                                                                                    |       | _    | 2              |      |       |       |  |
| Contraction of Contraction of Contra |                                      | Statement States                                                                                                    | 現職    | ALC: UNKNOWN                                                                                                    | 2     |      |                |      |       |       |  |
|                                                                                                    | 81.0                                 |                                                                                                    | 現職    |                                                                                                    | 8     | _    |                |      |       |       |  |
|                                                                                                    |                                      | Concernance of the local division of the local division of the loc | 現職    |                                                                                                    | ×     |      |                |      |       |       |  |
|                                                                                                    | 1.0.0                                |                                                                                                    | 現職    |                                                                                                    |       |      |                |      |       |       |  |
| A CONTRACTOR OF STREET                                                                                                    | 81811                                | The same spectrum spectrum set                                                                                                    | 現職    |                                                                                                    |       |      |                | 1    |       |       |  |
| Conversion and States                                                                                                    |                                      | a particular sector and                                                                                                    | 現職    |                                                                                                    |       |      |                |      |       |       |  |
|                                                                                                    | 1.64                                 | and the second second                                                                                                    | 現職    | Reproduction and                                                                                                    |       |      |                |      |       |       |  |
|                                                                                                    |                                      |                                                                                                    | 12    |                                                                                                    | 姓名    | 帳號   | 現職/兼辦          | 角色機關 | 具鎖定權限 | 具解鎖權限 |  |
|                                                                                                    |                                      |                                                                                                    |       |                                                                                                    | 某甲    | A123 | 把助             | A機關  | 2     |       |  |

| B機廠 |  |                                         |
|-----|--|-----------------------------------------|
|     |  |                                         |
|     |  | 事 行政總處<br>al of Personnel Administratio |

兼辦

某甲

B246

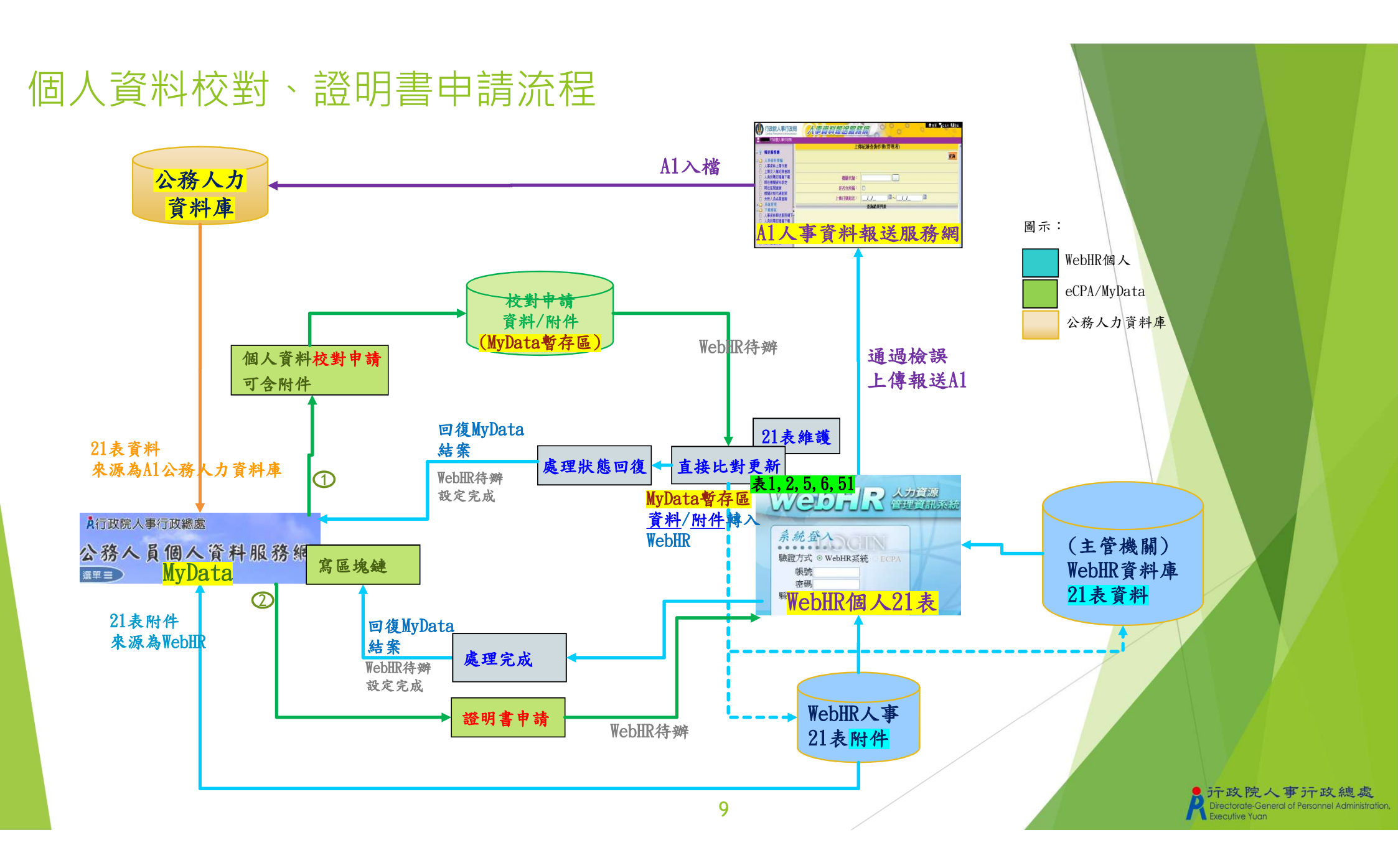

#### 個人基本資料-附件

#### ▶ 有提供附件上傳的表號

- 表1基本資料、表4兼職、表5學歷資料、表6考試資料、表7教師資格、表8檢覈、表19經歷、表20考績、表35動態、表38教師敘薪、表51專長等11個表號
- 附件無鎖定功能,附件透過綁定對應紀錄,以利紀錄鎖定後一併鎖定對應的附件(不可刪除附件)。

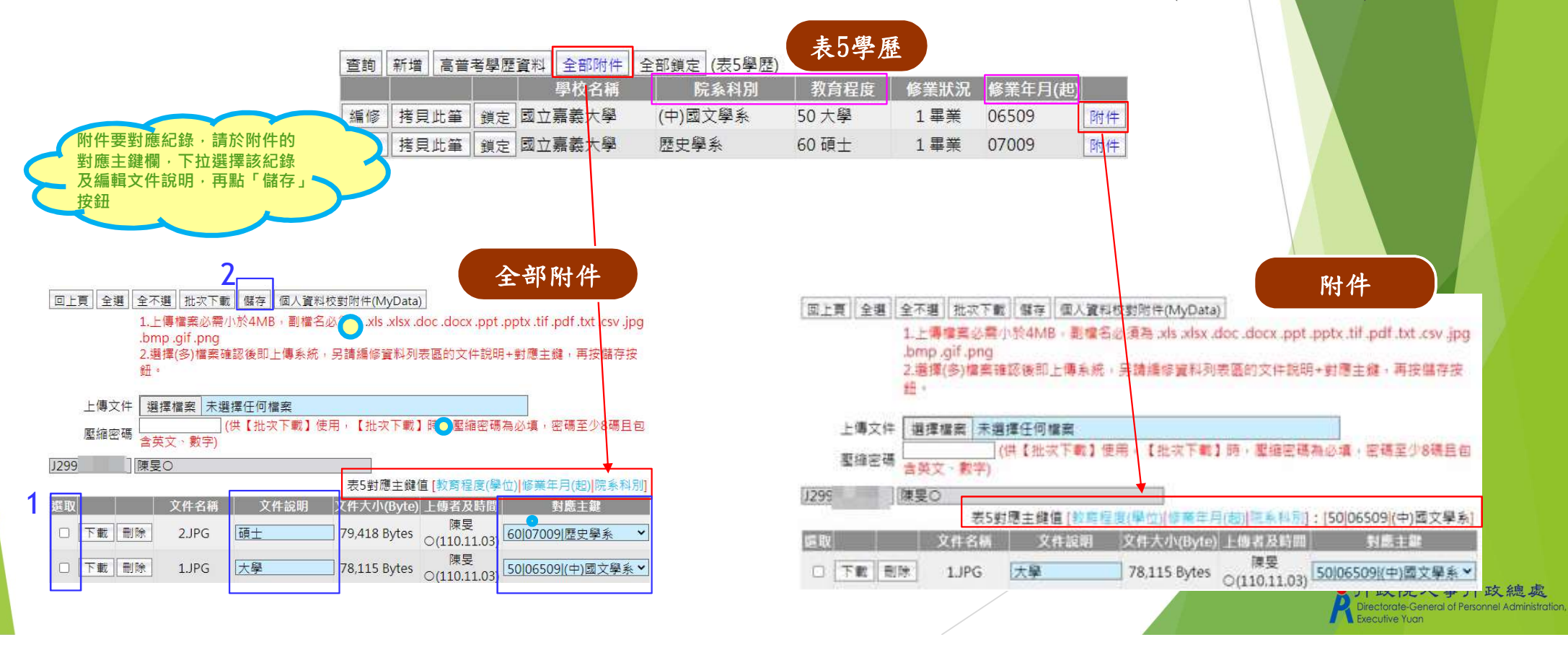

#### 個人資料校對紀錄處理作業(申請狀態回復)

查詢MyData校對申請案件,並可結案(案件狀態回復) 排序順序:申請日期、身分證號、表號

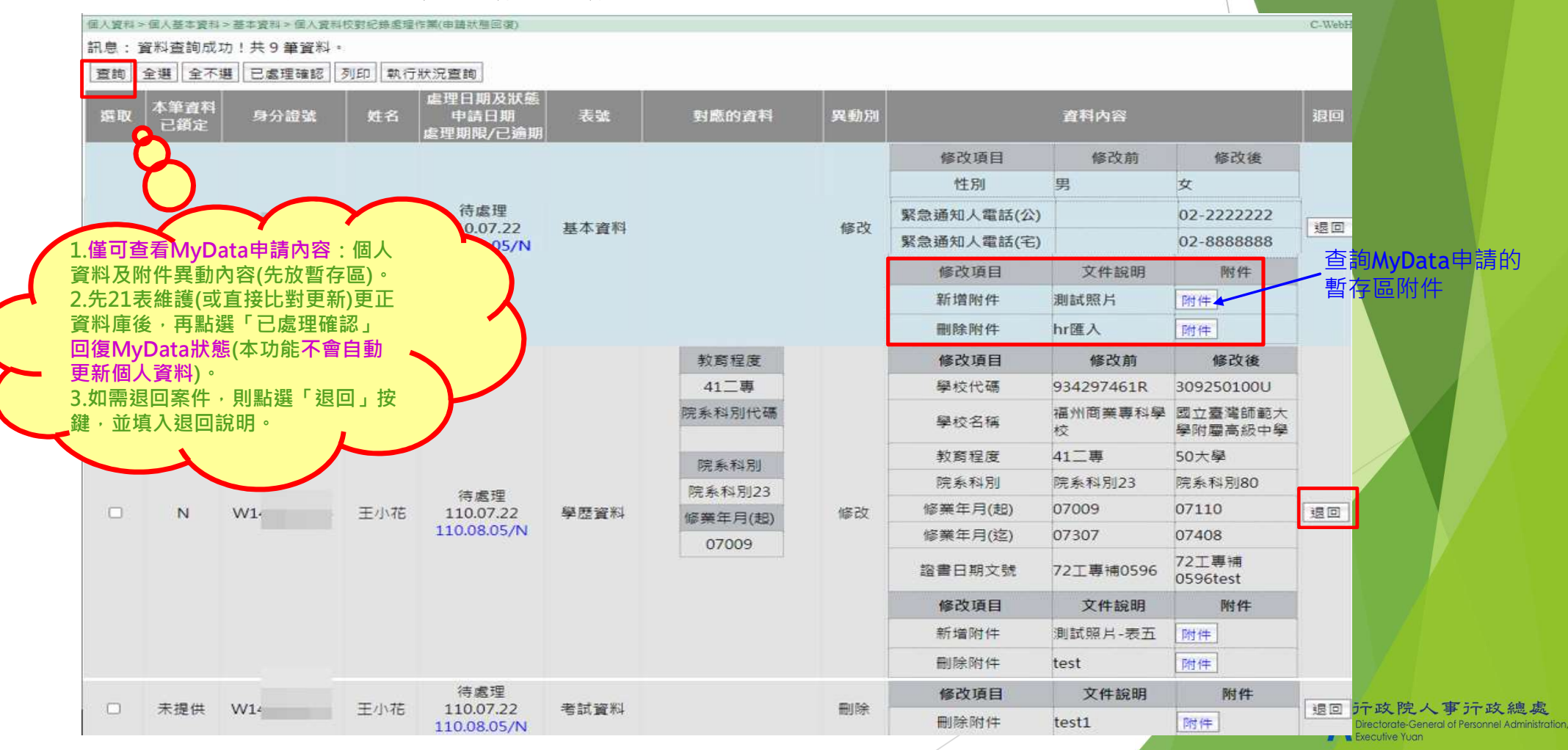

#### 個人資料校對紀錄處理作業(申請狀態回復)

▶ (方法1)點「已處理確認」回復MyData狀態,待辦自動設定完成。(不會更新21表資料) (同一個人的案件紀錄均已處理完成/退回,待辦壓上完成日期)

▶ 如果處理機關已非A1權責機關(無法回復處理), 請退回並請申請者向權責機關重新申請

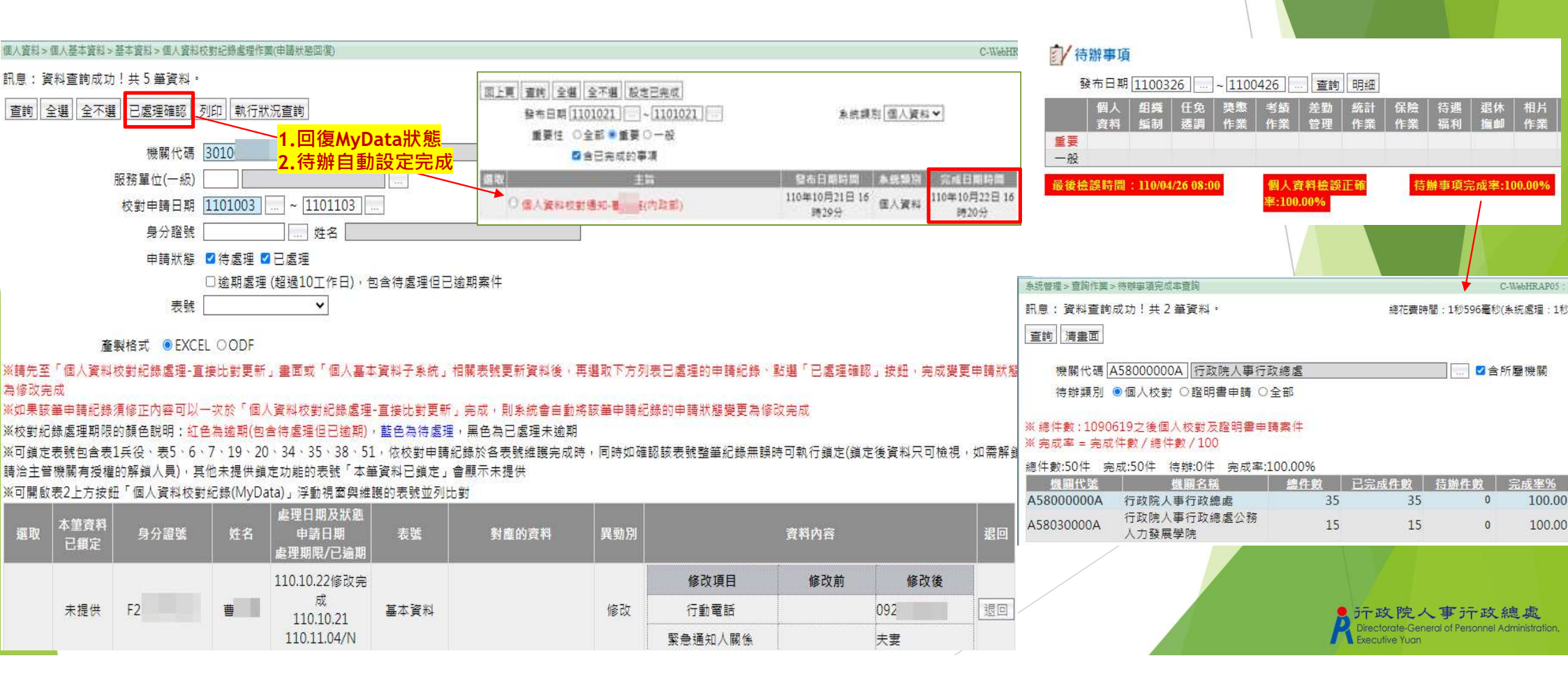

#### 個人資料校對查詢(MyData)--申請狀態回復

(方法2)修正各表號資料可採並列比對:浮動視窗於不關閉情形下,同時切換至各表號並列顯示比對,可複製/貼上修正資料。

▶ 點浮動視窗「確認」回復MyData狀態=修改完成

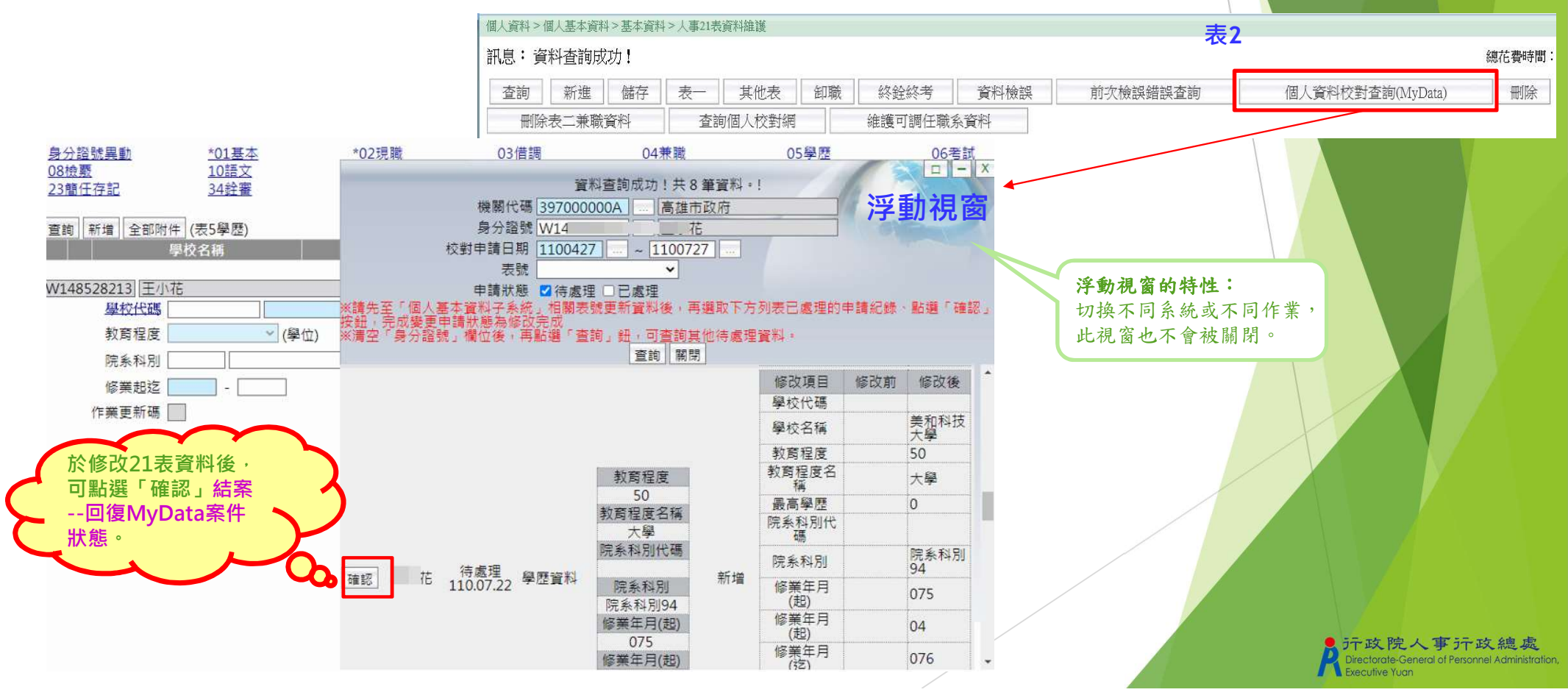

#### 個人資料校對紀錄處理-直接比對更新

配合MyData申請紀錄,「更新資料庫」可整批修改各表號資料、轉入各表號附件、鎖定, 案件自動結案(申請狀態=修改完成)

| 個人資料>個人基本資料>基本資料>(                                                                                               | 國人資料校對記錄處理-直接比對更新                                                             |                                          |                                 |                 |                          |                   |               |
|----------------------------------------------------------------------------------------------------|-------------------------------------------------------------------------------|------------------------------------------|---------------------------------|-----------------|--------------------------|-------------------|---------------|
| 訊息:資料查詢成功!共321                                                                                                   | E資料。                                                                          |                                          |                                 |                 | 表一素                      | 基本資料              |               |
| 査前 全選 全不選 更新資料                                                                                                   | 科庫 執行狀況宣飾                                                                     |                                          |                                 |                 |                          |                   |               |
| 积限期代均均                                                                                                    | A5800000A   行政院人事行                                                            | 奴德處                                      |                                 |                 |                          |                   |               |
| 服務單位(一級)                                                                                                    |                                                                               |                                          |                                 |                 |                          |                   |               |
| 校對申請日期                                                                                                    | 1100626 ~~                                                                    |                                          |                                 |                 |                          |                   |               |
| 身分證號                                                                                                    | 姓名                                                                            |                                          |                                 | ]               |                          |                   |               |
| 表號                                                                                                    | ×                                                                             |                                          |                                 |                 |                          |                   |               |
| ※待處理項目之可更新欄位如下:<br>L表1基本:性別、婚姻、出生日<br>急通知人關係、緊急通知人手機、<br>2.表2現職:員工代號、辦公室電<br>3.可直接比對表號包含表5學歷、<br>※如果該筆申請紀錄須修正內容可 | 明。英文姓名、原住民羅馬拼<br>役別、軍種、服役期間、宦(<br>活、電子郵件<br>表6考試,表16家糧。表51專<br>]以一次於「個人資料权對紀錄 | 音姓名、戶籍地址<br>毛)科、軍階、退伍<br>長<br>景處理-直接比對更! | ・現居住所・住宅電話<br>令字號<br>斫」完成,則系統會自 | ○ 行動電話、 1動將該筆申請 | 緊急通知人,緊急通知<br>記錄的申請狀態要更希 | 人電話(公司)・<br> 修改完成 | 繁急通知人電話(住宅)。緊 |
| · 鑽 額 利利 利<br>取 定 附件 身分躍號                                                                                        | 姓名 校野申請<br>日期                                                                 | 表號                                       | 修改項目                            | 修改前             | 修改後<br>(申請修改内容)          | 1                 | 電際更新內容        |
|                                                                                                    | 1100720                                                                       | 基本資料                                     | 新增附件                            |                 | test                     | 附件 王小花 新          | 表05_test      |
|                                                                                                    | 1100722                                                                       | 基本資料                                     | 删除附件                            |                 | hr匯入                     | BHC               |               |

已執行過直接比對更新資料庫, 或已結案的紀錄, 不會再出現於查詢清單,避免 重複執行更新資料庫

#### 可更新表號及欄位如下:

▶ 表1基本資料:性別、婚姻、出生日期、英文姓名、羅馬拼音姓名、戶籍地址、現居住所、住宅電話、行動電話、緊急通知人、緊急通知人電話(公司)、緊急通知人電話(住宅)、緊急通知人關係、緊急通知人手機役別、軍種、服役期間、官(兵)科、軍階、退伍令字號

性別

行動電話

緊急通知人姓名

3

2女

7654321

高〇〇

2 女

7654321

高00

- ▶ 表2現職資料:員工代號、辦公室電話、電子郵件
- ▶ 可直接更新整筆紀錄的表號包含表5學歷、表6考試、<u>表16家屬</u>、表51專長

1100722 基本資料

1100722 基本資料

1100722 基本資料

 デ政院人事行政總處 Directorate-General of Personnel Administration Executive Yuan

#### 個人資料校對紀錄處理-直接比對更新

▶ 3勾選項:選取(更新21表)、鎖定、轉入附件 每筆申請紀錄依需要設定3勾選項,按下[更新資料庫]按鈕,可依勾選情形整批更新21表、鎖定、轉入附件

| 個人讀                                  | 翻>個)       | 人基本資料                                                                                                    | >基本資料>個人資料校             | 對紀錄處理-直接        | 壯對更新       |        |            |           |            |                                                                                                    |                        | 主工與旺洛州           | 5           |  |  |  |  |  |  |      |      |      |      |  |
|--------------------------------------|------------|----------------------------------------------------------------------------------------------------|-------------------------|-----------------|------------|--------|------------|-----------|------------|----------------------------------------------------------------------------------------------------|------------------------|------------------|-------------|--|--|--|--|--|--|------|------|------|------|--|
| 訊息                                   | :資料        | 料査詢(成)                                                                                                    | 功!共1筆資料。                |                 |            |        |            |           |            |                                                                                                    |                        | 衣立字歴貝科           | :           |  |  |  |  |  |  |      |      |      |      |  |
| <ol> <li>Z.衣</li> <li>3.可</li> </ol> | 2現啊<br>直接比 | :貝工(1)<br>対表號(                                                                                                    | ,號、辦公至電話、<br>回含表5學歷、表6表 | 電士郵件<br>考試、表16家 | て屬、表51專    | 長      |            |           |            |                                                                                                    |                        |                  |             |  |  |  |  |  |  |      |      |      |      |  |
| ※如                                   | 果該筆        | 會申請紀義                                                                                                    | 錄須修正內容可以一               | - 次於「個人         | 資料校對紀      | 錄處理-直接 | 妾比對更新」完    | 2000月11日。 | 系統會自動將該    | 沃筆申請紀錄的     新     新     新     新     和     新     和     新     和     新     和     新     和     新     和     新     和     新     和     和     和     和     和     和     和     和     和     和     和     和     和      和       和 | 的申請狀態變更                | 為修改完成            |             |  |  |  |  |  |  |      |      |      |      |  |
| 選取                                   | 鎖<br>定     | 轉入<br>附件                                                                                                    | 身分證號                    | 姓名              | 校對申請<br>日期 | 表號     | 修改         | 項目        | 修改         | (申                                                                                                    | 修改後<br>『請修改內容)         | 實際更新內容           |             |  |  |  |  |  |  |      |      |      |      |  |
|                                      |            |                                                                                                    |                         |                 |            |        | 對應的資料      | 異動別       | 修改項目       | 修改前                                                                                                    | 修改後<br>(申請修改內<br>容)    | 實際更新內容           |             |  |  |  |  |  |  |      |      |      |      |  |
|                                      |            | 教育程度 934297461R 3092501001 3092501000 30925010000 3092501000 30925010000000000000000000000000000000000 | 309250100U 國立臺灣師範大學附属   |                 |            |        |            |           |            |                                                                                                    |                        |                  |             |  |  |  |  |  |  |      |      |      |      |  |
|                                      |            |                                                                                                    |                         |                 |            |        | 41二專       |           | 子们又们认响     | 圖<br>一<br>同<br>示<br>寻<br>行<br>學校                                                                                                    | 5052501000             |                  |             |  |  |  |  |  |  |      |      |      |      |  |
|                                      |            |                                                                                                    |                         |                 |            |        | 院系科別代<br>碼 |           | 學校名稱       | 福州商業專<br>科學校                                                                                                    | 國立臺灣師<br>範大學附屬高<br>級中學 | 國立臺灣師範大學附屬高級中學   |             |  |  |  |  |  |  |      |      |      |      |  |
|                                      |            |                                                                                                    | -                       |                 | 1100725    | 學歷資料   | 院系科別       | 50        |            |                                                                                                    |                        |                  |             |  |  |  |  |  |  | 教育程度 | 41二專 | 50大學 | 50大學 |  |
|                                      |            |                                                                                                    |                         |                 |            |        | 院系科別23     | 修改        | 院系科別       | 院系科別23                                                                                                    | 院系科別800                | 院系科別800          |             |  |  |  |  |  |  |      |      |      |      |  |
|                                      |            |                                                                                                    |                         |                 |            |        | 修業年月       |           | 修業年月(起)    | 07009                                                                                                    | 07110                  | 07110            |             |  |  |  |  |  |  |      |      |      |      |  |
|                                      |            |                                                                                                    |                         |                 |            |        | (起)        |           | 修業年月(迄)    | 07307                                                                                                    | 07408                  | 07408            | 杏甸MuData由詰的 |  |  |  |  |  |  |      |      |      |      |  |
|                                      |            |                                                                                                    |                         |                 |            |        | 07009      |           | 證書日期文<br>號 | 72工專補<br>0596                                                                                                    | 72工專補<br>0596test      | 72工專補0596test    | 暫存區附件       |  |  |  |  |  |  |      |      |      |      |  |
|                                      |            |                                                                                                    |                         |                 |            |        |            |           | 新增附件       |                                                                                                    | test                   | 附件 王 小花_表05_test |             |  |  |  |  |  |  |      |      |      |      |  |
|                                      |            |                                                                                                    |                         |                 |            |        |            |           | 刪除附件       |                                                                                                    | test                   | 附件               |             |  |  |  |  |  |  |      |      |      |      |  |

1. 提供「選取」、「鎖定」及「轉入附件」勾選選項。

「選取」可直接更新21表,「轉入附件」可將MyData申請的暫存區附件轉入該表號的附件,「鎖 定」可直接鎖定該筆紀錄。

2. 另可快速轉入附件的表號包含表1基本資料、表5學歷、表6考試及表51專長。

行政院人事行政總處 Directorate-General of Personnel Administration Descritive Yugan

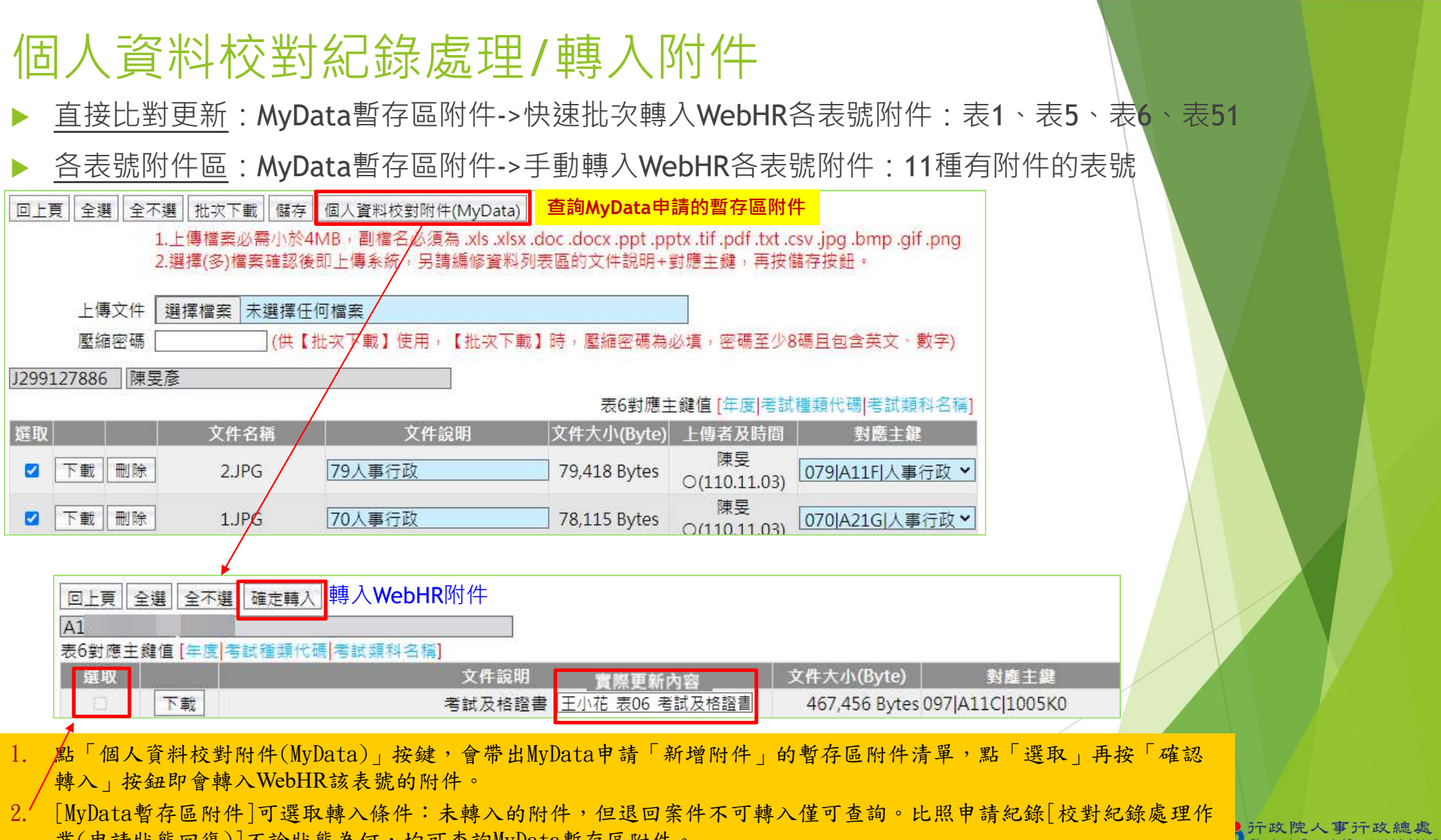

業(申請狀態回復)]不論狀態為何,均可查詢MyData暫存區附件。

JT政院人事JT政總處 Directorate-General of Personnel Administration, Executive Yuan

## 人事資料鎖定後可以更新的表號及欄位

查詢 新

編修

G:

|      | 表號                          | 鎖定後可以更新的欄                         | 位                                                     |                                                                                                    |
|------|-----------------------------|-----------------------------------|-------------------------------------------------------|----------------------------------------------------------------------------------------------------|
|      | 表01兵役                       | 退伍令字號                             |                                                       |                                                                                                    |
|      | 表05學歷                       | 最高學歷                              |                                                       |                                                                                                    |
|      | 表06考試                       | 最高考試                              | 證書日期文號                                                | 鎖定後可能會修正的非分析欄位類型:<br>1.最高學歷、考試、主要科目                                                                                  |
|      | 表07教師資格                     | 主要科目                              |                                                       | 2. 關聯資訊:表34、35、38派令生效日<br>3. 立號、備註                                                                                   |
|      | 表19經歷                       | 經歷備註、任職字號、卸職字號                    |                                                       | 迎会晤敏忽然 进术作業工画                                                                                                    |
|      | 表20考績                       | 核定文號、審定/核備文號、清冊係                  | <b></b>                                               | 一她兄娘系胜奭,短风IF未不厌                                                                                                    |
|      | 表34銓審                       | 核定字號、備註                           |                                                       |                                                                                                    |
|      | 表35動態                       | 動態字號一、銓敘部登記字號一、<br>動態字號二、銓敘部登記字號二 | 表 <b>19</b> 派令生效<br>日                                 |                                                                                                    |
|      | 表38教師敘薪                     | 核定字號、備查字號、備註                      |                                                       |                                                                                                    |
|      | 表51專長                       | 證件日期文號、專長描述                       |                                                       |                                                                                                    |
| 新増 高 | 音考學歷資料 全部附件 (表5學歷)如<br>男校名編 | 果紀錄已鎖定,僅可「編修」最高學歷<br>院系利別 教育和     | <ul> <li>查詢 新增 全部附件</li> <li>※註1 僅可編修表19派令</li> </ul> | (表35動態) <mark>如果紀錄已鎖定,僅可「編修」註一</mark><br>令生效日、動態字號一、銓敘部登記字號一、動態字號二、銓敘部登記字號二                                          |
|      | 貝此筆 私:                      | 外 50 大學                           |                                                       | 派令生效日 年資區分 動態生效日一                                                                                                    |
| -    |                             | 鎖定資料異動者 陳 110/03/30 14:31:23      | 編修 拷貝此筆                                               | 1060729         不計年資         1081004         育嬰留職停薪           10607300         T1 上海         1060001         T1 Ling |
| 學校代码 | E 310                       |                                   | 編修   拷貝此筆                                             | 1060/29 个計年資 1060901 首嬰留職停薪                                                                                          |
|      |                             |                                   | 17 <u>P2</u>                                          | ] 鎖定資料異動者 110/1                                                                                                    |
|      |                             |                                   |                                                       |                                                                                                    |

| 鎖定功能                | 說明                              | 期程        |
|---------------------|---------------------------------|-----------|
| 一、MyData校對後鎖定       | 當事人校對申請變更資料,人事人員<br>修正後鎖定       | 已完成       |
| 二、結合業務流程自動鎖定        |                                 |           |
| 1.表6考試<br>(1) 升官等訓練 | 介接保訓會資料自動帶入                     | 已完成       |
| (2) 其他考試資料          | 將調整:<br><b>任免報到後自動新增高普考考試資料</b> | 111.12.01 |
| 2. 表19經歷            | 任免報到後自動將前一筆表19卸職並<br>鎖定         | 已完成       |
|                     |                                 |           |

户**正** 产政院人事行政總處 Directorate-General of Personnel Administration

Executive Yuan

| 鎖定功能                              | 說明                                                   |                                                                                                    |
|-----------------------------------|------------------------------------------------------|----------------------------------------------------------------------------------------------------|
| 3. 表20考績                          |                                                      |                                                                                                    |
| (1)銓敘部審定:<br>年終辦理考績               | 現況:<br>審定資料手動轉入、更新表20                                | 已完成                                                                                                    |
| / 她这八只册庄石旗                        | 加古 <u></u> 如 和 田 元 元 元 元 元 元 元 元 元 元 元 元 元 元 元 元 元 元 | 111.6.1                                                                                                    |
| (2)非銓敘部審定<br>a.教職員成績考核<br>/教師年資加薪 | 現況:<br>核定後,手動更新表20                                   | 已完成                                                                                                    |
| b.雇員 約聘僱<br>/臨時人員考核               | 將調整:<br><b>核定時・自動更新表20並鎖定</b>                        | 111.6.30                                                                                                    |
|                                   | 19                                                   | テ<br>立<br>た<br>政院人事<br>テ<br>政約<br>A<br>Creative Vian<br>Creative Vian<br>Creativ |

| 鎖定功能                          | 說明                                                                     | 期程             |
|-------------------------------|------------------------------------------------------------------------|----------------|
| 4.表34銓審、表35動態<br>(表35動態結束才鎖定) | 現況:<br>手動審定資料接收、更新個人<br>配合銓敘整合案:<br><u>介接銓敘部審定資料自動更新表34、35並<br/>鎖定</u> | 已完成<br>111.6.1 |
| 5.表38教師敘薪                     | 核定時,自動更新個人                                                             | 已完成            |
|                               |                                                                        |                |

於政院人事行政總處 Directorate-General of Personnel Administration Executive Yuan

| 鎖定功能                                                                                              | 說明                                                                                                 | 期程                                                        |
|---------------------------------------------------------------------------------------------------|----------------------------------------------------------------------------------------------------|-----------------------------------------------------------|
| 三、系統勾稽比對,自動鎖定                                                                                     | (既有資料)<br>勾稽比對結果,發待辦訊息:<br>勾稽比對尚未鎖定的表xx:處理xx筆、鎖<br>定xx筆、未鎖定xx筆 點選待辦連結至鎖定人員名冊,可查詢特<br>定表號尚未鎖定之人員及紀錄 |                                                           |
| 1.表20考績                                                                                           |                                                                                                    | 111 3 31                                                  |
| 2.表34銓審                                                                                           | 比對銓敘部審定資料                                                                                          | 111.3.31                                                  |
| 3.表35動態                                                                                           |                                                                                                    | 111.6.30                                                  |
| 比對不一致多半是文號問題,但以下輸入方式可接<br>銓敘部:2139976<br>表34輸入樣態:2139976、二一三九九七六、21<br>→3/25已比對表34,3月底調整文號接受樣態會重新 | 受鎖定·例如:<br>3 9 9 7 6<br>新執行比對·表20的文號比照表34處理原則·預計月底比對鎖定表20                                          | 行政院人事行政總處<br>Directorate-General of Personnel Administrat |

| 鎖定功能            | 說明                   | 期程                                                 |
|-----------------|----------------------|----------------------------------------------------|
| 四、人工比對參考資訊,手    | 動鎖定                  |                                                    |
| 1.考試院請證資料(表6)   |                      | 已完成                                                |
| 2.繳納退撫基金資料(表19) | 介接外部機關資料,於WebHR提供查詢介 | 已完成                                                |
| 3.銓敘部考績資料(表20)  | 面做為維護及鎖定資料之參考        | 111.4.30                                           |
| 4.銓敘部銓審資料(表34)  |                      | 已完成                                                |
|                 | 22                   | 户行政院人事行政總<br>Directorate-General of Personnel Admi |

| 鎖定功能                    | 說明                                                                                                    | 期程                     |
|-------------------------|----------------------------------------------------------------------------------------------------|------------------------|
| 五、鎖定考核統計                |                                                                                                    |                        |
| 1.鎖定人員名冊<br>(各人員各表號)    | <ul> <li>1.各表號鎖定狀態:</li> <li>▶已鎖定完畢: V(綠色)</li> <li>▶尚未鎖定完畢: X(紅色)</li> <li>▶後續待鎖定(留停中): W(橘色)</li> <li>表35動態進行中(預定復職日&gt;系統日)</li> <li>▶無資料需鎖定:(黑色)</li> <li>女性表1兵役無役期、表19最後一筆(同表2<br/>現職)</li> <li>2.點選表號狀態符號,可連結至「該人員的表號」</li> </ul> | 已完成                    |
| 2.各表號鎖定情形統<br>計(各機關各表號) | 1.點選機關,可連結至「該機關鎖定人員名冊」<br>2.考核統計                                                                                                    | 已完成<br><b>111.5.30</b> |

户行政院人事行政總處 Directorate-General of Personnel Administration

Executive Yuan

## 人事資料經校對無誤後即可鎖定,不須上傳附件

如為日後申辦相關業務依法規規定須檢附佐證文件者,可視需要上傳附件留存

| 表號                            | 新資料<br>可鎖定方式                  | 既有資料<br>校對鎖定方式                                                                                                |  |  |  |  |  |
|-------------------------------|-------------------------------|----------------------------------------------------------------------------------------------------|--|--|--|--|--|
| 表6考試                          | 轉入升官等訓練及高普考資料後鎖<br>定          | 比對外部資料(考試請證)後鎖定                                                                                               |  |  |  |  |  |
| 表20考績/銓敘部審定<br>表34銓審<br>表35動態 |                               | 比對外部資料(銓敘部審定)後鎖定                                                                                              |  |  |  |  |  |
| 表 <b>20</b> 考績/非銓敘部審<br>定     | 番疋(攸疋)俊頭疋                     | 依人事資料袋等留存的資料,或請當事人<br>提供供認立供控制後帶完                                                                             |  |  |  |  |  |
| 表38教師敘薪                       |                               | <b>佐</b> 供佐寇又什 <u>伙</u> 到後頭足                                                                                  |  |  |  |  |  |
| 表1兵役                          |                               |                                                                                                    |  |  |  |  |  |
| 表5學歷                          | 依人事資料袋等留存的資料,或請當事人提供佐證文件確認後鎖定 |                                                                                                    |  |  |  |  |  |
| 表7教師資格                        |                               |                                                                                                    |  |  |  |  |  |
| 表19經歷                         | 報到更新個人,前一筆卸職並鎖定               | 依人事資料袋等留存的資料,或請當事人<br>提供佐證文件校對後鎖定                                                                             |  |  |  |  |  |
|                               | 24                            | デ<br>立<br>院<br>人<br>事<br>デ<br>政<br>總<br>よ<br>し<br>irectorate-General of Personnel Administr<br>Executive Yuan |  |  |  |  |  |

#### 各表號鎖定情形統計(各機關各表號)

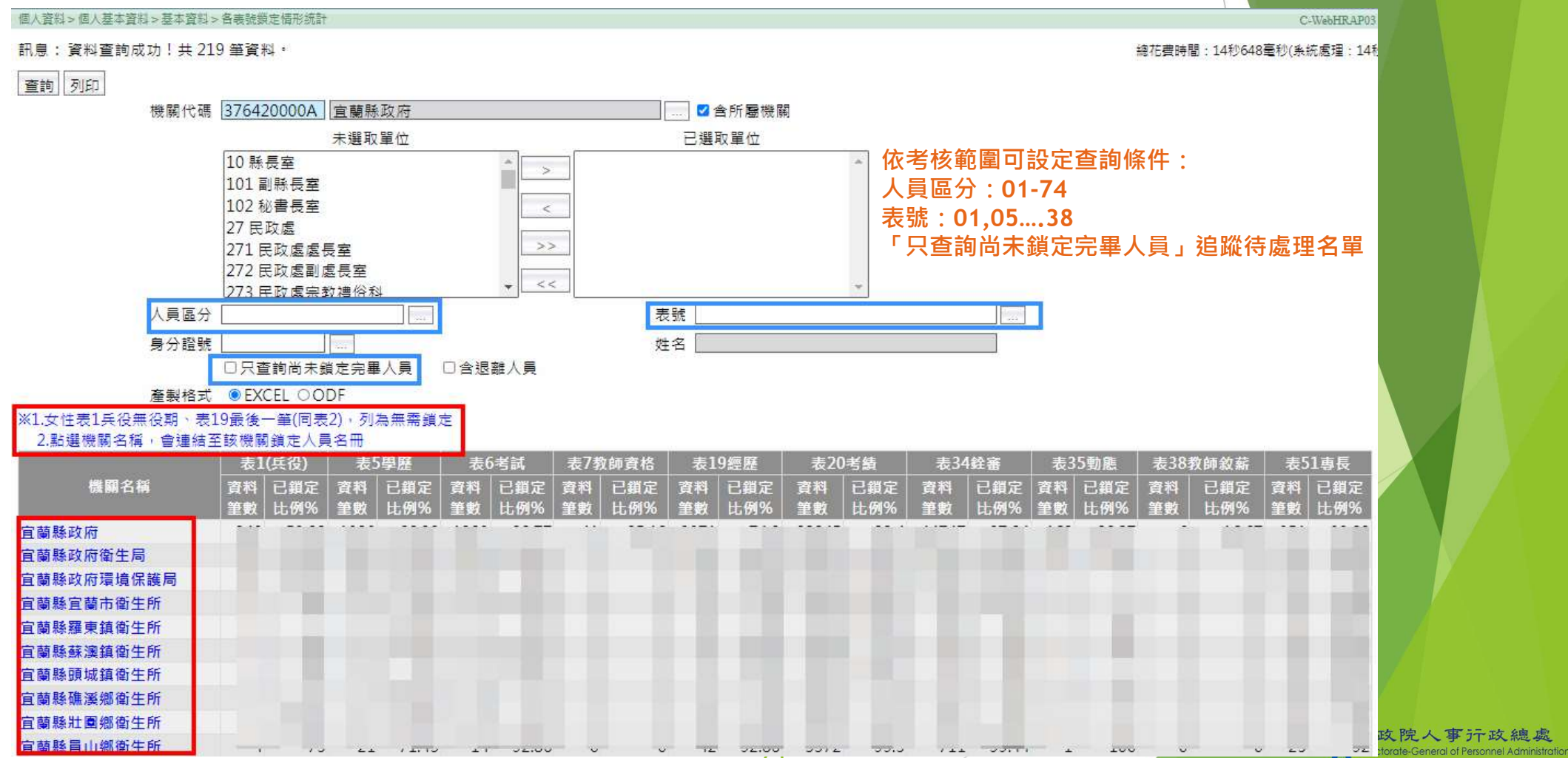

Executive Yuan

| 鎖定人員名冊(各人員各表號)           |                      |             |            |        |            |            |              |                                |                        |           |            |             |                      |
|--------------------------|----------------------|-------------|------------|--------|------------|------------|--------------|--------------------------------|------------------------|-----------|------------|-------------|----------------------|
| 個人資料>個人基本資料>基本資料> 勞定人員名冊 |                      |             |            |        |            |            |              | 勾稽比對「鈴敘部」結果會發待辦,訊息· C-WebHRAPO |                        |           |            |             |                      |
| 訊息:資料查詢成功!共 804          | 10 筆資料。              |             |            |        |            | 勾稽         | 計料出          | 未銷定                            | 的表34                   | ・處理x      | x筆、銷兌      | ₹xx         |                      |
|                          |                      |             |            |        |            | ~5 mm      |              |                                |                        |           |            |             |                      |
|                          |                      |             |            |        | - 400 - 22 | 単に         |              |                                |                        |           |            |             |                      |
| (焼) 開) 气 晴               | [3/0420000A] 直關縣政府   |             |            | . 凶含所應 | 断(玩)制<br>、 | 「二」で       | 1加左右:        | 工员定                            | 八只口                    |           | てうえていた。    |             |                      |
|                          | 未選取單位                |             | 7          | 已選取單位  | <u>Ф</u>   |            | もいてりました。     | 回不剪<br>7 空                     | 化元平                    | 八貝)       | リた見て       | 反正          |                      |
|                          | 10 縣長室               | <u>^</u> >  |            |        |            |            | 木蛽疋)◀        | コー                             | • <b>4</b> ++ <b>∓</b> | L I MRT   | ㅈㄴ ㅎㅋ 夭ㄴ ◇ | مخم در      |                      |
|                          | 101 副縣長至             |             |            |        |            | 制売         | 支34付號        | 凹到表                            | 34畫囬                   | ・比到・      | 一致目動動      | 貝正,         |                      |
|                          | 102 松香長至<br>27 民政者   | <           |            |        | 44         |            | E人頁=系        | 統排核                            | 呈史新                    |           |            |             |                      |
|                          | 27 氏蚁處<br>271 民政處處長室 | >>          |            |        | 1          | 于别并        |              |                                |                        |           |            | ±5          |                      |
|                          | 272 民政處副處長室          |             |            |        | 0          | 勿證比對出来     | 主维宁的主        | 34 (吉吉                         | 縣政府)・                  | ■====2308 | 笔、维宝104(   | エロ<br>1第、手鎖 | ±368∰                |
|                          | 273 足政度空教進俗科         | • <<        |            |        | <u> </u>   |            | 가 3몇 AE BURK | 7(皇末                           | 赤斑(加)。                 | ◎<br>2508 | 单 頭(197)   | 「車 不頭       | Æ000≝                |
| 人員區分                     | 1                    |             | 表號         |        |            |            | 1.00         |                                |                        | /連結       | 至鎖定人員      | 自名冊         |                      |
| 身分證號                     |                      |             | 姓名         |        |            |            |              | 人員區                            | 6.22 20 000            |           |            | 表號          | 34                   |
|                          | 口只查詢尚未鎖定完畢人員         | 口含退離人員      | 20050(CCD) |        |            |            | -            | 身分證                            | <b>登號</b>              |           |            | 姓名          |                      |
| 產製格式 ◎EXC                | EL OODF              |             |            |        |            |            |              | 鎖定辨                            | 状況 〇全部                 | ◎只查詢尚ヲ    | 未鎖定完畢人員(   | )只查詢鎖定9     | 完畢人員                 |
| ※已銷定完畢顯示:V(緣色):          | 尚未鎖定完畢顯示:X(紅色):      | 後續待鎖定(留停中)顯 | 示:W(橘色) :  | = 皆料雲鎖 | 定顧示:(9     | ■色)        |              |                                | □含退离                   | 主人員       |            |             |                      |
| 1.女性表1兵役無役期、表19          | )<br>最後一筆(同表2),列為(黑) | 色) 無需鎖定     |            |        |            |            |              |                                |                        |           |            |             |                      |
| 2.點選符號,會連結至該人            | 員的表號                 |             |            |        |            |            |              |                                |                        |           |            |             |                      |
| 機關代碼 機關名稱                | 單位  人員區分  職稱         | 身分證號   対    | ±名 表01基    | 本表05學歷 | 表06考試      | 表07教師資格    | 表19經歷        | 表20考績                          | 表34銓審                  | 表35動態     | 表38教師敘薪    | 表51專長       |                      |
| 376420000A 宜蘭縣政府         |                      |             | X          | X      |            |            | X            | X                              | X                      |           |            |             |                      |
| 376420000A 宜蘭縣政府         |                      |             | V          | V      | V          | <b>5</b> 7 | V            | V                              | V                      |           | 57         | 77.         |                      |
| 376420000A 宜蘭縣政府         |                      |             | X          | X      |            |            | X            | X                              | X                      |           |            |             |                      |
| 376420000A 宜蘭縣政府         |                      |             | V          | V      | V          |            | V            | V                              | V                      |           |            |             |                      |
| 376420000A 宜蘭縣政府         |                      |             | X          | V      | V          |            | V            | V                              | V                      |           | 77         | 77          |                      |
| 376420000A 宜蘭縣政府         |                      |             |            | Х      |            |            | X            |                                |                        |           | 122        |             |                      |
| 376420000A 宜蘭縣政府         |                      |             |            | V      | V          |            | V            | V                              | V                      |           |            |             |                      |
| 376420000A 宜蘭縣政府         |                      |             |            | X      |            |            | X            | X                              | Х                      |           |            |             |                      |
| 376420000A 宜蘭縣政府         |                      |             |            | V      | V          | 57         | V            | V                              | V                      | V         |            | V           |                      |
| 376420000A 宜蘭縣政府         |                      |             | x          | x      | -22        | 82         |              |                                |                        |           |            |             | 喪處<br>dministration, |

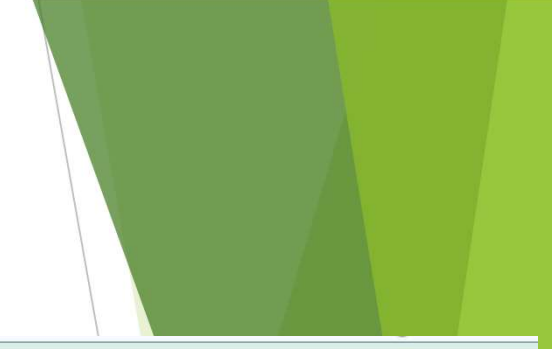

Executive Yuan

#### 比對外部資料的輔助訊息(可手動鎖定)

▶考試院請證及考試資料

| ▶ WobHB個人売6  | 個人資料>個人基本資料>基本資料>表二十凹程審資料 |                                       |            |            |         |      |                  |                       |
|--------------|---------------------------|---------------------------------------|------------|------------|---------|------|------------------|-----------------------|
|              | 訊息:                       |                                       |            |            |         |      |                  | 總花費時間:500毫秒(系:        |
| 勉励泪悔甘今容别     | 查詢 新圳                     | 曾 更新現職 銷                              | 敘部銓審資料 表3  | 4銓審)       |         |      |                  |                       |
| ▶            |                           |                                       | 派令生效日      | 核定日期       | 銓審生效日   |      | 審查結果             | 核定官職等                 |
| · · ·        | 編修                        | 拷貝此筆                                  | 0980824    | 0980909    | 0980824 | 合格實授 |                  | ALC: NO               |
| ▶ WebHR個人表19 | 編修                        | 拷貝比筆                                  | 0940404    | 0950214    | 0950101 | 合格實授 |                  |                       |
|              | 2篇11家<br>4后4文             |                                       | 0940404    | 0940518    | 0940426 | 口俗員仅 |                  |                       |
|              | 編修                        | ************************************* | 0930128    | 0930227    | 0930130 | 合格會授 |                  | and the second second |
| 虹水即与旗具州      |                           | 13×m=                                 | 0510110    | 0310130    | 0310110 | 123  |                  |                       |
|              |                           |                                       |            |            |         |      |                  |                       |
| ▶ WeDHR個人表20 | \$1603(177)               | 0.880                                 |            |            |         |      |                  |                       |
|              | ₹                         | 長19派令生效日                              | 0980824 ~  |            |         |      |                  |                       |
| ▶ 銓叙部銓審資料    |                           | 表19職系                                 | 3101 一般行政  |            |         | 銓翁   | 文部銓審職系 A601 衛生行政 |                       |
|              |                           | 銓審生效日                                 | 0980824    |            |         |      | 審查結果 11 合格實授     |                       |
| ▶ 提供去34 參考咨訊 |                           | 核定官職等                                 | P12 簡任第12暗 | 战等         |         |      |                  |                       |
| ▶ 派八衣J7乡与真前  |                           | 核定俸級(階)                               | 203年功俸3級   | ~          |         |      | 核定俸點 0790        |                       |
|              |                           | 暫(照)支類別                               | ~          | 核定暫(照)支俸顯  | 占       |      |                  |                       |
|              |                           | 核定機關                                  | 60200000A  | <b>敘</b> 部 |         |      |                  |                       |
|              |                           | 核定機構單位                                |            |            |         |      |                  |                       |
|              |                           | 核定日期                                  | 0980909    |            |         |      | 核定字號 [           |                       |
|              |                           | 備註                                    |            |            |         |      |                  |                       |
|              | Ŧ                         | 全敘部銓審備註                               |            |            |         |      |                  |                       |
|              |                           |                                       |            |            |         |      |                  |                       |
|              |                           |                                       |            | _          | /       |      |                  | ,行政院人事行政總處            |

#### 111年度人事業務績效考核 人事資料鎖定比率

常見問題:

1.不包含事業機構人員(沒有使用WebHR)

2. 不包含學校之人員區分10之教育人員,有 含非學校之人員區分10之人員

3.縣市政府警察局人員的資料鎖定計分納入 内政部警政署(與A7、人事資料校對等計算 方式相同)

**4.** 鎖定比率是計算資料筆數,不是計算人數 5.校對資料後鎖定, 並未強制要求上傳附件 6. 银休後再任人員, 退休前的經歷等人事資 料不須補登

1. 鎖定比率 = WebHR 個人 21 表之人事資料鎖定筆數/主管機關 (含所屬機關【構】)應鎖定之資料筆 數×100%+

考核現職人員範圍係以主管機關及其所屬機關 111 年 8 月 31 日在職且人員區分為 01 至 74 之人員計 算,不包括事業機構人員及學校人員區分為10之教育人員。

2. 計分方式:+

【表 19】(表 19 職務經歷資料)(3) ↓

(1) 鎖定比率 80%以上者,得3分。

(2) 鎖定比率 70%以上未達 80%者,得2分。+

(3) 鎖定比率 60%以上未達 70%者,得1分。+

(4) 鎖定比率 50%以上未達 60%者者,得 0.5 分。4

(5) 鎖定比率未達 50%者,不給分。

【其他表】(含表 6 考試、表 20 考績、表 34 銓審、表 35 動態,其中表 35 動態之預定復職日超過111

年9月30日者不列入應鎖定之比率計算。(2)。

(1) 鎖定比率 100%者,得2分。+

- (2) 鎖定比率 95%以上未達 100%者,得 1.5 分。+
- (3) 鎖定比率 90%以上未達 95%者,得1分。4
- (4) 鎖定比率 85%以上未達 90%者,得 0.5 分。+

(5) 鎖定比率未達 85%者,不給分。

- 3. 人事資料鎖定情形將於111年6月1日起每日公布於WebHR,並將依111年9月30日之鎖定比率計 算成績。↓
- 4. 本總處將於111年4月前提供【人事資料鎖定作業】課程數位教材並置放於e等公務園+學習平臺, 同時公告於 PICS 人事資訊系統客服網。

【註】: +

本考核項目112年度預定增加項目說明如下,各主管機關及所屬機關(構)學校可預為準備:

表 19 應鎖定比率提高至 100%。

2、 其他應鎖定表別增加表1之兵役資料、表5學歷。+

學校人員區分為10之教育人員納入考核範圍,並增加表7教師資格及表38教師敘薪為應<u>鎖定表別。</u>, 成總處

#### - <sup>、</sup>MyData校對後鎖定 **作法A - WebHR**新進人員自行填寫資料

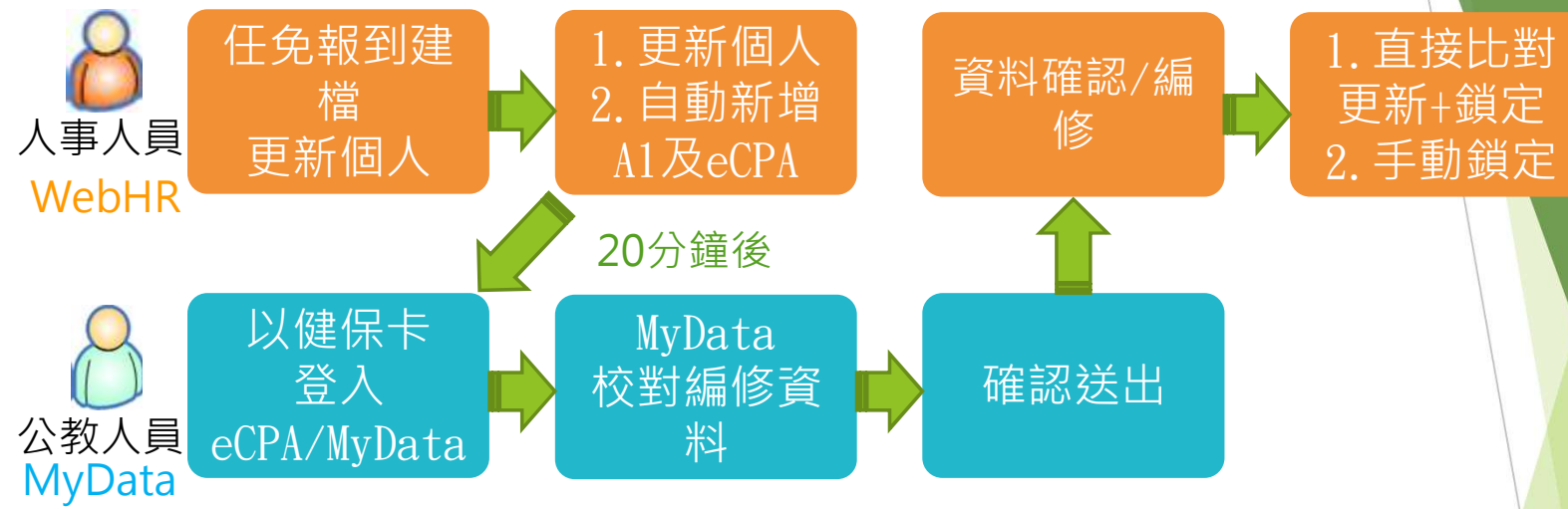

※於任免報到更新個人時,自動新增新任人員至A1及eCPA

※ WebHR 初任公職人員功能已不提供設定新任人員臨時帳號、編修履歷

※新進人員一律至MyData編修表1、表5、表6、表51等資料(附件上傳已上線) 銜接既有的個人資料校對流程

行政院人事行政總處

※人事人員WebHR校對直接比對更新時同時鎖定

#### - 、MyData校對後鎖定 作法B - MyData個人資料校對/新增

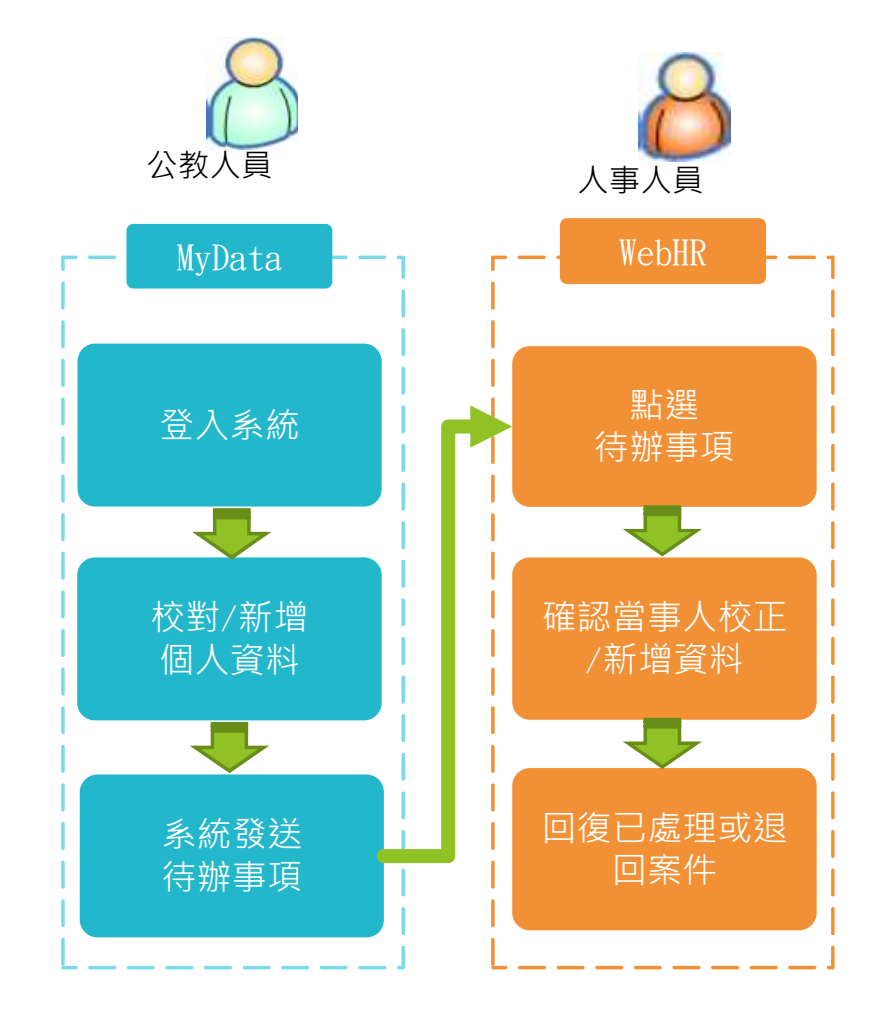

※當事人申請校對資料完成修正後,建議人事人員可一併手動鎖 定資料。

※當事人表1、表5、表6、表16、 表51有更新時,建議一律由當事 人自行於MyData修正/新增,資 料再帶入WebHR。

※此做法目前系統功能已完備。

P行政院人事行政總處 Directorate-General of Personnel Administration Executive Yuan

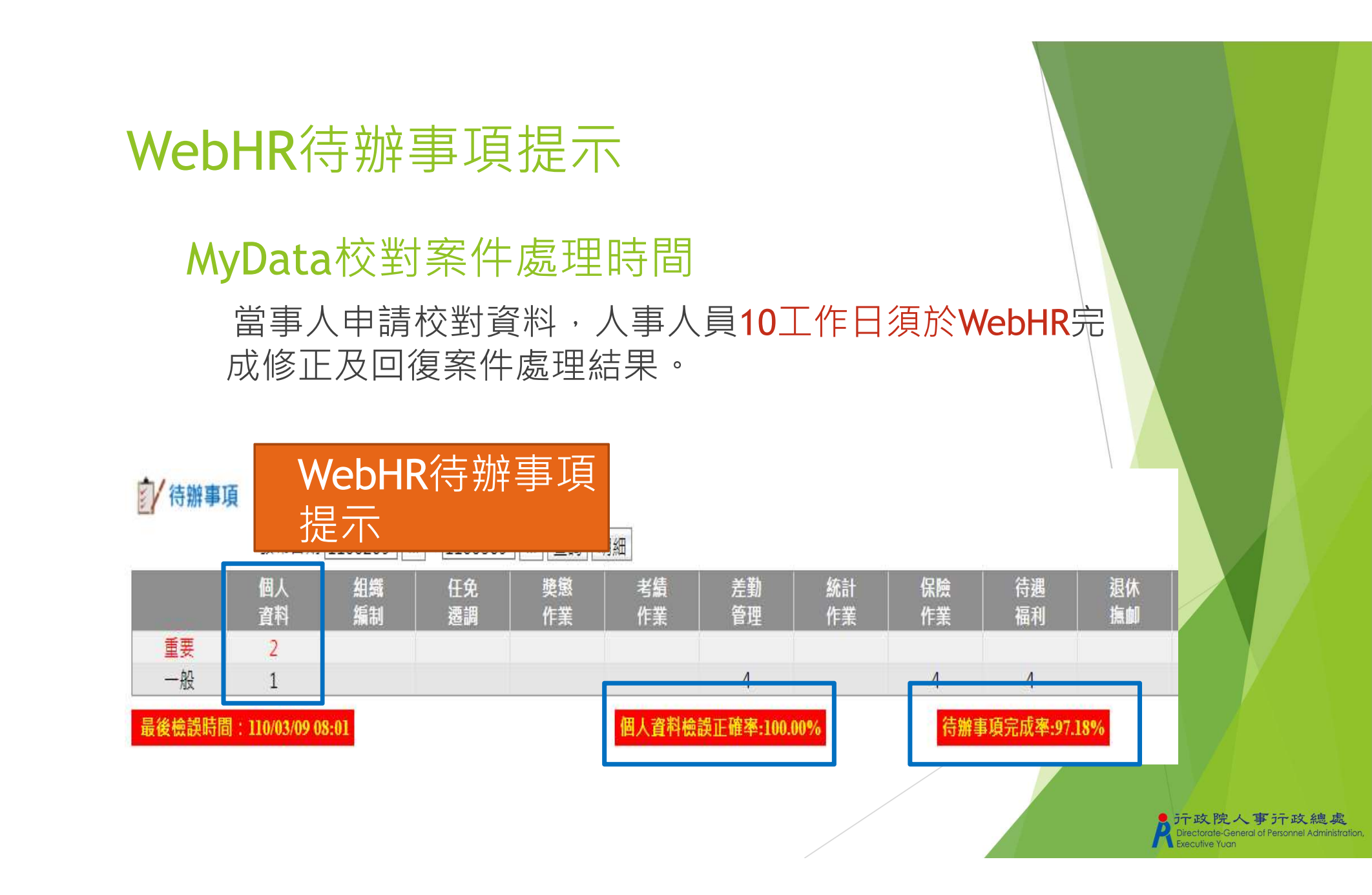

# MyData校對後鎖定 作法B - MyData個人資料校對/新增

- ▶ WebHR待辦事項
  - ▶ 系統自動判別是否完成
    - ▶ 109.06.19起,系統自動判別「個人資料校對」及「證明書申請」之待 辦事項是否完成。
    - ▶ WebHR首頁增加顯示待辦事項完成率(可一併查詢所屬機關)
  - 訊息:資料查詢成功!共1筆資料。

查詢 清畫面

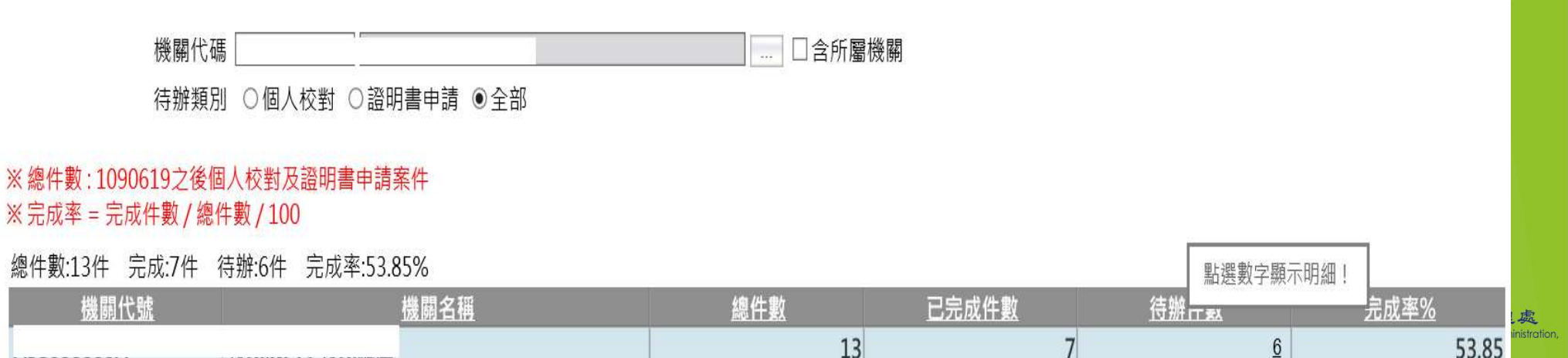

## 二、結合業務流程自動鎖定 作法C-結合業務流程自動鎖定

- ▶結合WebHR子系統業務審(核)定,資料更新個人並鎖定 說明
  - ▶ 公務人員考績審定資料由銓敘部轉入後,自動更新個人表20並鎖定。
  - ▶ 銓審資料由銓敘部審定轉入時,自動更新個人表34、表35並鎖定。
  - ▶教師敘薪資料由WebHR中等子系統敘薪核定後,自動更新個人表38並 鎖定。
  - ▶ 任免報到更新個人,自動更新表19並鎖定。(同一機關)

#### 三、系統勾稽比對,自動鎖定 鎖定作法D-與其他資料勾稽比對鎖定

▶ 主要針對既有資料

由系統排程程式自動比對。

勾稽比對結果·發待辦訊息:

勾稽比對尚未鎖定的表xx:處理xx筆、鎖定xx筆、未鎖定xx筆

點選待辦連結至鎖定人員名冊,可查詢特定表號尚未鎖定之人員及紀錄

行政院人事行政總處

- ▶ 需先確認外部資料的格式,陸續進行中,預計111年6月底前完成
- ▶ 比對WebHR提供的其他來源資料
  - ▶ 銓敘部考績資料
    - ▶ WebHR個人表20考績
  - ▶ 銓審部銓審資料
    - ▶ WebHR個人表34銓審、表35動態
  - ▶ 考試院請證及考試資料
    - ▶ WebHR個人表6考試

## 四、人工比對參考資訊,手動鎖定 作法E-其它介接資料

- ▶ 於WebHR介面提供其他來源資料查詢
  - ▶ 考試院請證及考試資料
    - ▶ WebHR個人表6已有功能
  - ▶ 繳納退撫基金資料
    - ▶ WebHR個人表19已有功能
  - ▶ 銓敘部考績資料
    - ▶ WebHR個人表20已有功能
  - ▶ 銓敘部銓審資料
    - ▶ WebHR個人表34已有功能

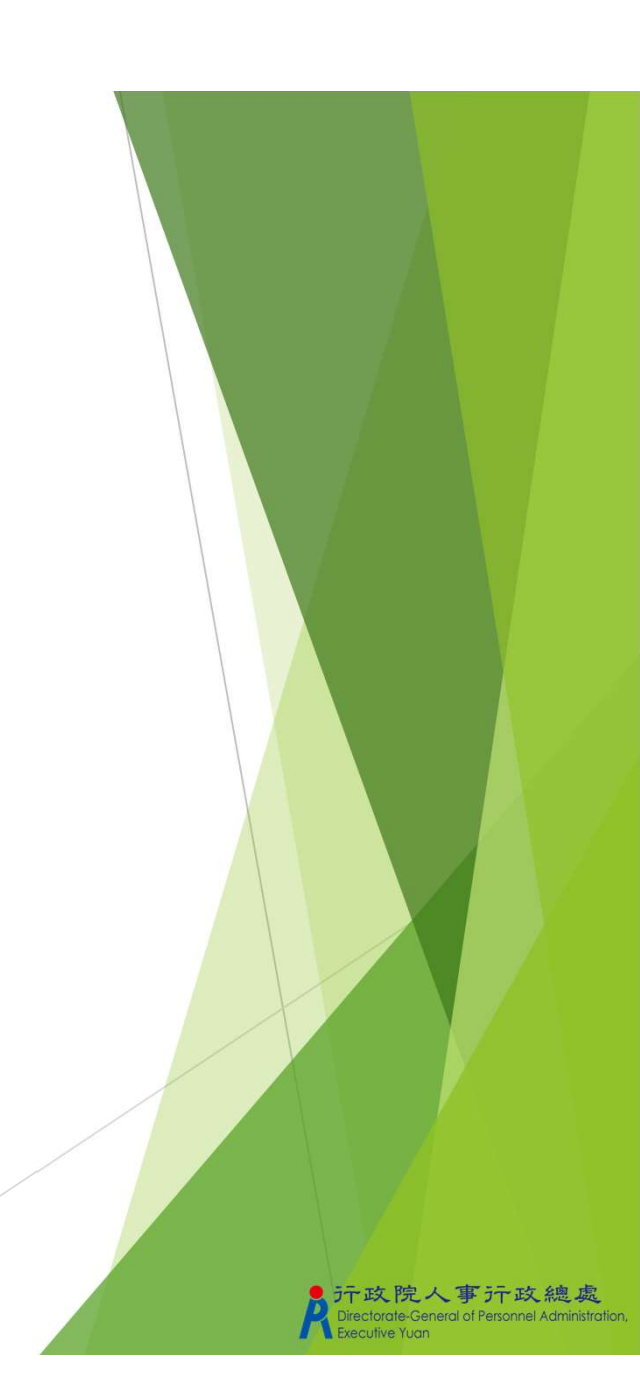

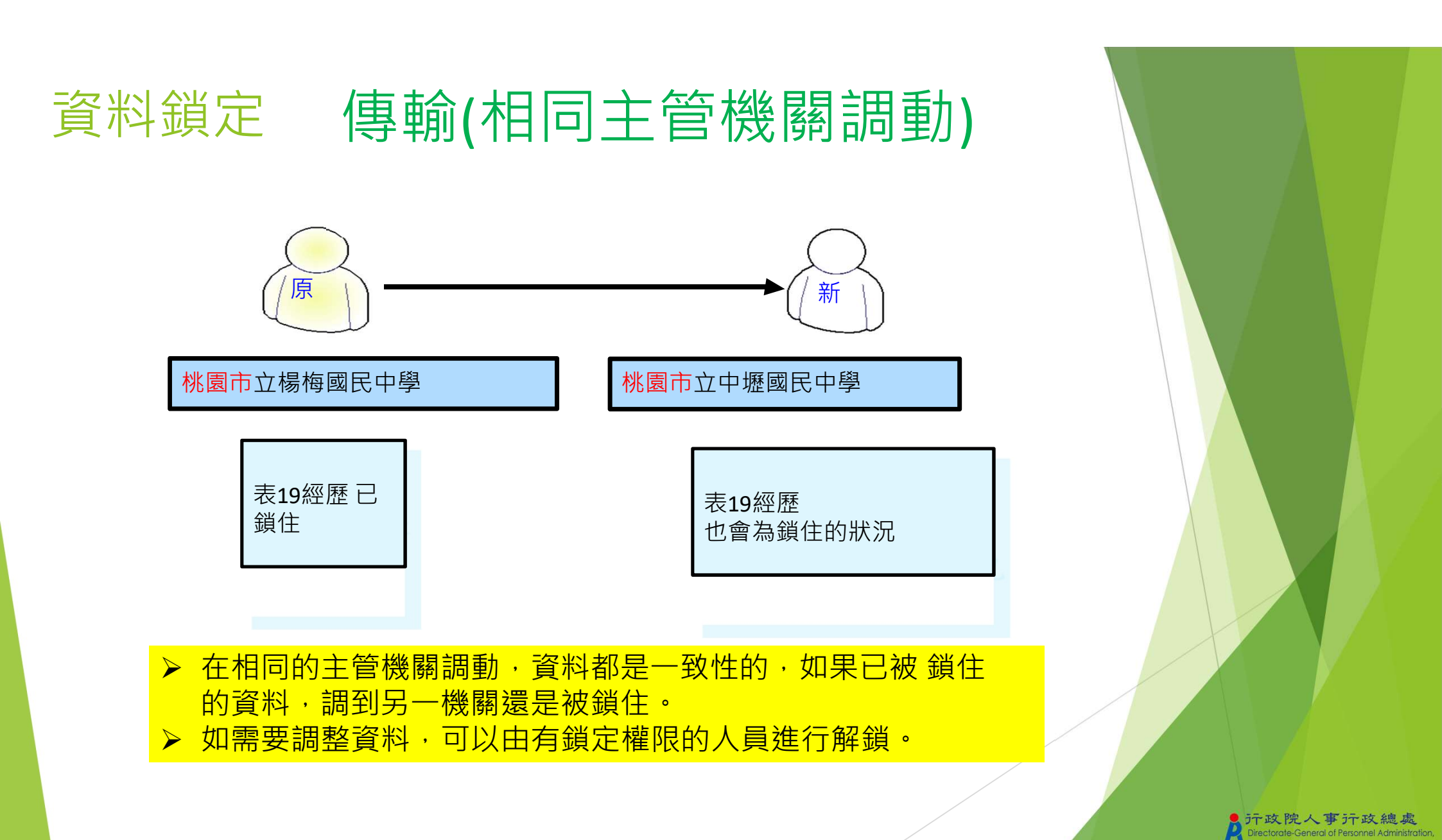

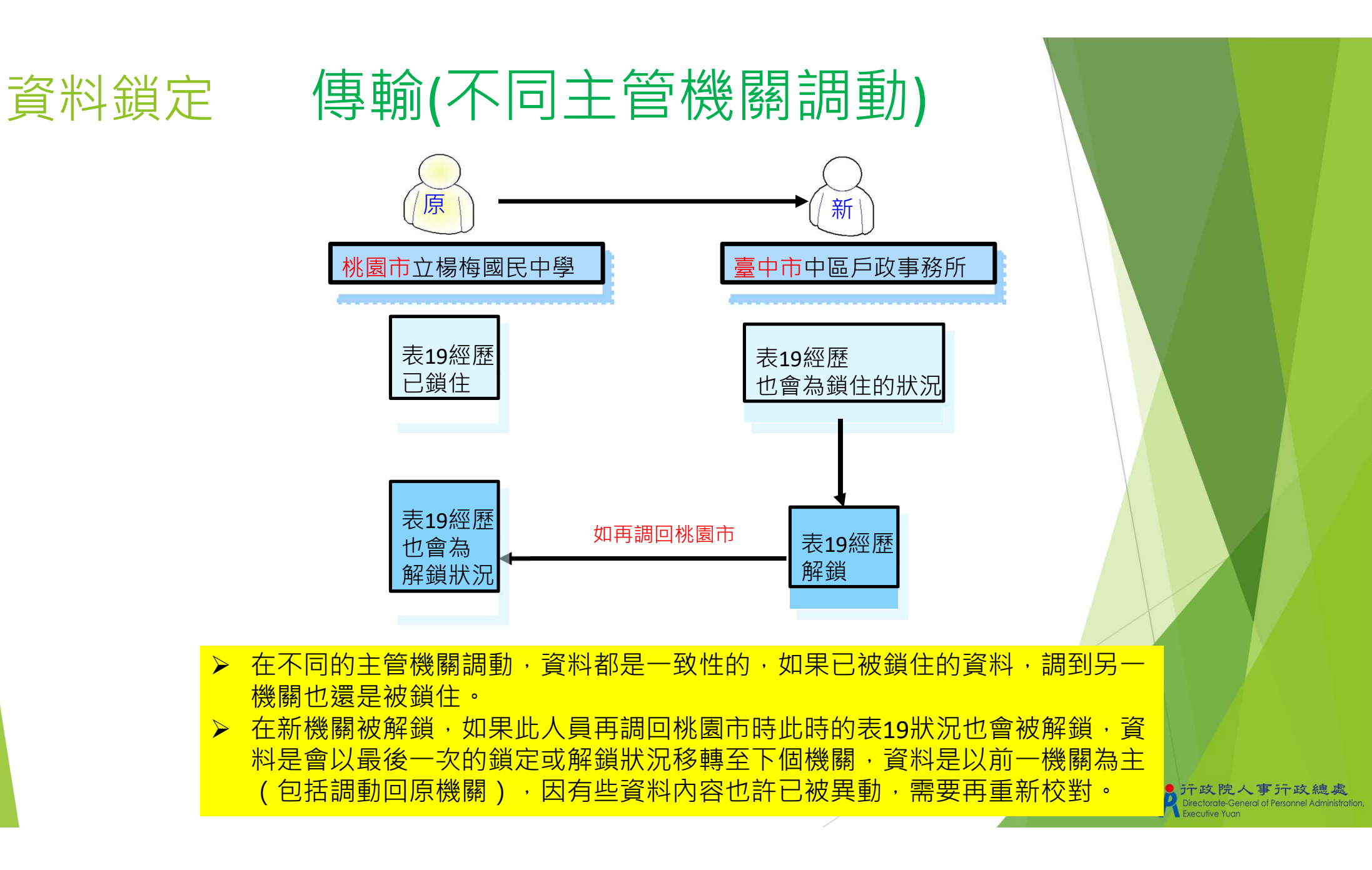

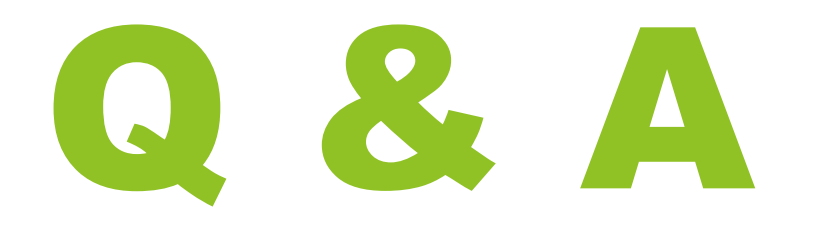

於行政院人事行政總處 Directorate-General of Personnel Administration, Executive Yuan